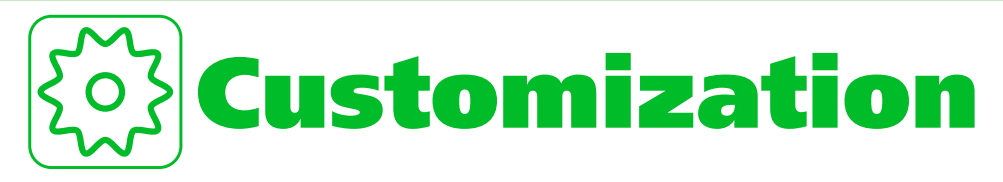

| Clock, Display & Sounds | . 14-2 |
|-------------------------|--------|
| Phone Book & Calls      | 14-16  |
| Mail                    | 14-22  |
| Internet                | 14-26  |
| τν                      | 14-28  |
| Camera                  | 14-31  |
| Player & S! Appli       | 14-35  |
| Entertainment           | 14-37  |
| Other Settings          | 14-39  |

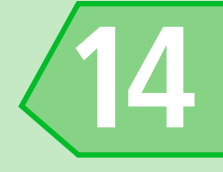

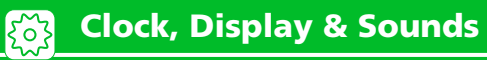

# <u>Clock</u>

#### Start Here Start Here Start

| Hide Clock                       | Clock Display Display Display ON or OFF                                                                                                    |
|----------------------------------|----------------------------------------------------------------------------------------------------|
| Clock Size                       | ▶ Clock Display ▶ ■ ▶ Size ▶ ■ ▶ Select a size ▶ ■                                                                                                    |
| Clock Color                      | ➢ Clock Display  ■  Color  ■  Black or White  ■                                                                                                    |
| Set Auto Time Adjustment         | ▶ Set Main Time ▶ ■ ▶ Auto Time Adjust ▶ ■ ▶ Auto ▶ ■ ▶                                                                                                    |
|                                  | Select a time zone 🕨 🔳                                                                                                    |
|                                  | <ul> <li>Press I to change city/area name in Time Zone Selection field.</li> </ul>                                                                                                    |
| Manually Adjust Time             | ▶ Set Main Time ▶ ■ > Auto Time Adjust > ■ > Manual(Date Time                                                                                                    |
|                                  | Set) >> Select a time zone >> => Enter date and time >> =>                                                                                                    |
|                                  | ・ Press 🖻 to change city/area name in Time Zone Selection field.                                                                                                    |
| Summer Time                      | 🏕 Set Main Time 🕨 🔳 🕨 Summer Time 🕨 🔳 🕨 ON 🕨 🔳                                                                                                    |
| Time Zone (Sub Clock)            | Set Sub Clock → ■ → Display Method → ■ → Always → ■ → YES                                                                                                    |
|                                  | ▶ ■ >> Select a time zone >> ■                                                                                                    |
|                                  | ・ Press 回 to change city/area name in Time Zone Selection field.                                                                                                    |
| Hide Sub Clock                   | ▶ Set Sub Clock ▶ ■ ▶ Display Method ▶ ■ ▶ OFF ▶ ■                                                                                                    |
| Summer Time (Sub Clock)          | Image: Set Sub Clock Image: Image: Image |
| Time Zone Major City (Sub Clock) | 🏕 Set Sub Clock 🕨 🔳 🕨 Area Name 🕨 🔳 🏓 Display 🕨 🔳                                                                                                    |

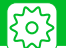

### <u>Alarm</u>

#### Start Here 🔳 🕨 Settings 🕨 🔳 🕨 Clock 🕨 🔳

| Set Priority at Alarm Notification Time | Alarm Setting >> • • • • • • • • • • • • • • • • • • |
|-----------------------------------------|------------------------------------------------------|
| Change Alarm Tone                       | Clock Alarm Tone Set Select an item Set an alarm     |
|                                         | tone                                                 |

### Auto Power On/Off

| Set Auto Power On/Off | ■ >> Settings >> ■ >> Clock >> ■ >> Auto Power ON or Auto Power |
|-----------------------|-----------------------------------------------------------------|
|                       | OFF ▶ ■ > ON > ■ > Enter time > ■ > 1 Time or Daily > ■         |

### <u>Kisekae Theme</u>

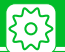

| Save Current Kisekae Theme as  | お気に入り (Favorites)      マ      マ      ア     ア     ア     ア     Take Setting Info     ア     マ     ア     ア     YES     ア   |
|--------------------------------|----------------------------------------------------------------------------------------------------|
| Favorite                       | <ul> <li>The current kisekae theme can later be recalled collectively from お気に入り when<br/>they are changed.</li> </ul> |
| Change Each Item for Favorites | 🕨 お気に入り (Favorites) 🕨 🖻 🕨 Select an item 🕨 🔳 🕨 Set an image                                                            |
| Clear All Favorite Settings    | ⇒ お気に入り (Favorites) ⇒    ●    ◆ Reset Setting Info ⇒    ●    ◆ YES    ●                                                |

# **Display Settings**

| Wallpaper                                  | <ul> <li>Display Setting</li> <li>➡ Stand-by Display</li> <li>➡ My Picture or</li> <li>Videos</li> <li>➡ Set an image/video (  Select a layout   Gita (twice))</li> </ul>                                                                                                    |
|--------------------------------------------|----------------------------------------------------------------------------------------------------|
| Show Calendar in Standby                   | <ul> <li>Display Setting &gt;&gt; I &gt;&gt; Stand-by Display &gt;&gt; I &gt;&gt; Calendar &gt;&gt; I</li> <li>Background &gt;&gt; I &gt;&gt; Set an image &gt;&gt; Select a layout &gt;&gt; II (twice)</li> <li>Select No Background if you do not want any image in the background of the calendar.</li> <li>Press I, use I to select the calendar and press I to operate it. Use I to switch to the previous/next month. Press I to activate Schedule.</li> </ul> |
| Set Random Display of Images in<br>Standby | <ul> <li>Display Setting &gt;&gt; I &gt;&gt; Stand-by Display &gt;&gt; I &gt;&gt; Random Display</li> <li>&gt;&gt; Select a folder &gt;&gt; I &gt;&gt; Select a layout &gt;&gt; I</li> <li>&gt;&gt; Images switch at random each time handset is opened or returns to Standby.</li> </ul>                                                                                                    |

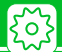

| Set a Wake-up Image                                                | <ul> <li>Display Setting</li> <li>Wake-up Display</li> <li>My Picture</li> <li>Set an image</li> </ul>                                                                                                    |
|--------------------------------------------------------------------|----------------------------------------------------------------------------------------------------|
| Set a Wake-up Message                                              | Display Setting >> • >> Wake-up Display >> • >> Message >> • • >> >> Point Provide the state of the state of the state |
| Set an Outgoing Call/Message Image                                 | <ul> <li>Display Setting</li> <li>Dialing, Video Call Dialing or Mail Sending</li> <li>Set an image</li> </ul>                                                                                                    |
| Set an Incoming Call Image/Video                                   | <ul> <li>Display Setting</li> <li>Calling or Video Call Calling</li> <li>Select</li> <li>Calling Disp.</li> <li>My Picture or Videos</li> <li>Set an image/video</li> </ul>                                                                                                    |
| Set an Incoming Message Image                                      | <ul> <li>Display Setting</li> <li>Display Setting</li> <li>Mail Receiving</li> <li>■ Set an image/video</li> </ul>                                                                                                    |
| Set an Image for New Messages or<br>Received Result Window         | Display Setting >>  Retrieve New or Mail Rec'd Result >>  Set an image                                                                                                    |
| Display Color Scheme                                               | Display Design                                                                                                    |
| Set a Battery Level Indicator/Signal<br>Strength Indicator Pattern | <ul> <li>Display Design → ■ → Icon Pattern → ■ → Battery Icon or Antenna</li> <li>Icon → ■ → Select a pattern → ■</li> </ul>                                                                                                    |
| Change Softkey Color                                               | Display Design >> Soft Key >> Select a color >> I                                                                                                    |
| Set Font Type                                                      | <ul> <li>Font &gt;&gt; Font Type &gt;&gt; I &gt;&gt; Gothic or Ming-cho &gt;&gt; I</li> <li>Alternatively, press and hold I in Standby to make font settings.</li> </ul>                                                                                                    |
| Set Font Thickness                                                 | <ul> <li>Font &gt;&gt; Thickness &gt;&gt; Thin or Bold &gt;&gt; </li> <li>Alternatively, press and hold </li> <li>in Standby to make font settings.</li> </ul>                                                                                                    |

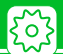

| Set Font Sizes Collectively               | <ul> <li>Font &gt;&gt; Character Size &gt;&gt; Standard or X-large &gt;&gt; Items settable with Separate Setting for Character Size can be set collectively.     <li>Alternatively, press and hold Items settable to make font settings.     </li> </li></ul>                                                                                                    |
|-------------------------------------------|----------------------------------------------------------------------------------------------------|
| Set Font Size for Each Function<br>Window | <ul> <li>Font &gt;&gt; Character Size &gt;&gt; •&gt; &gt;&gt; Separate Setting &gt;&gt; •&gt; Select<br/>a window &gt;&gt; •&gt; Select a size &gt;&gt; •&gt; •&gt; •&gt;</li> <li>Alternatively, press and hold &lt;-&gt; in Standby to make font settings.</li> <li>In PC Site Browser, this procedure is available in Small Screen view.</li> </ul>                                                                                                    |
| Interface Language                        | <ul> <li></li></ul>                                                                                                    |
| Set Image List View                       | Viewer Settings Picture or Title                                                                                                    |
|                                           |                                                                                                    |
| Guard from Prying Eyes                    | <ul> <li>Screen Filter &gt;&gt; • &gt;&gt; ON &gt;&gt; •</li> <li>Alternatively, press and hold  <ul> <li>in Standby to toggle Screen Filter on and off.</li> <li>Display has a white hue and a narrower viewing angle when on.</li> <li>Screen Filter is off when handset is turned back on.</li> </ul> </li> </ul>                                                                                                    |
| Guard from Prying Eyes Display Quality    | <ul> <li>Screen Filter &gt;&gt; • &gt;&gt; ON &gt;&gt; • •</li> <li>Alternatively, press and hold 	B in Standby to toggle Screen Filter on and off.</li> <li>Display has a white hue and a narrower viewing angle when on.</li> <li>Screen Filter is off when handset is turned back on.</li> <li>Image Display Mode &gt;&gt; • &gt;&gt; Normal, Vivid or Dynamic &gt;&gt; • •</li> <li>Normal is standard quality, Vivid is brighter quality, and Dynamic is high-contrast quality.</li> <li>The Visual Image Effect setting in TV Effect has preference for TV display quality.</li> <li>A preview image for each mode appears during selection in Image Display Mode to check the effect.</li> </ul> |

14-6

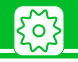

# **Backlight**

#### Start Here Settings Settings Sett

| Set Backlight & Power Saving             | ▶ Lighting ▶ ■ ▶ ON or OFF ▶ ■ (▶ Select time Backlight is lit ▶                                                                                                    |
|------------------------------------------|----------------------------------------------------------------------------------------------------|
|                                          | ■) → ON or OFF → ■ (→ Enter a time before the Power Saver Mode is                                                                                                    |
|                                          | activated)                                                                                                    |
|                                          | • When the Power Saver Mode is activated, nothing appears in Standby and Keypad backlight flashes. Pressing any key cancels the Power Saver Mode.                     |
| Set Backlight during Charging            | Charging >>  Standard or All Time ON >>                                                                                                    |
| Set Whether to Light Keypad<br>Backlight | → Area → ■ → LCD+Keys or LCD → ■                                                                                                    |
| Set Brightness of Backlight              | Brightness ON or OFF Select a Level                                                                                                    |
|                                          | <ul> <li>Set Brightness to Level 6 to use Display with the maximum brightness. Backlight is<br/>Level 4 by default. A higher setting reduces battery life.</li> </ul> |

### **Shortcuts**

#### Start Here Settings >> Settings >> Setting

| Set Shortcut Theme | Shortcut I ■ Select a theme I > YES I |
|--------------------|---------------------------------------|
|                    | <ul> <li>Press</li></ul>              |

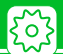

| Change Icon Design of a Theme                 | <ul> <li>▶ Shortcut ▶ ■ &gt;&gt; Select a theme &gt;&gt; □ &gt;&gt; Select an icon &gt;&gt; R &gt;&gt; CHG</li> <li>Icon Image &gt;&gt; ■ &gt;&gt; Select Icon Image or Default Icon Image &gt;&gt; ■ (&gt;&gt; Set an icon)</li> </ul>                                                                                                    |
|-----------------------------------------------|----------------------------------------------------------------------------------------------------|
| Change Order of Icons of a Theme              | <ul> <li>▶ Shortcut ▶ ■ ▶ Select a theme ▶ □ ▶ Select an icon ▶ □ ▶ Sort</li> <li>▶ ■ ▶ Select a position ▶ ■</li> </ul>                                                                                                    |
| Copy Icons to Another Theme                   | <ul> <li>Shortcut → ■ → Select a theme → □ → Select an icon → □ →</li> <li>Copy → ■ → Copy This, Copy Selected or Copy All → ■ → Select a destination theme → ■ (→ Select icons → ■ → □)</li> <li>When Copy Selected or Copy All is selected, select YES and press ■ at the end of the procedure.</li> </ul>                                                                                                    |
| Move Icons to Another Theme                   | <ul> <li>▶ Shortcut</li> <li>▶ Select a theme</li> <li>▶ Select an icon</li> <li>▶ Move This, Move Selected or Move All</li> <li>▶ Select a destination theme</li> <li>▶ (▶ Select icons</li> <li>▶ (□)</li> <li>▶ YES</li> <li>▶ (■)</li> </ul>                                                                                                    |
| Delete Icons of a Theme                       | <ul> <li>Shortcut</li> <li>Select a theme</li> <li>Select an icon</li> <li>P</li> <li>To select Delete This</li> <li>Delete This</li> <li>YES</li> <li>To select Delete selected</li> <li>Delete selected</li> <li>Select Delete All</li> <li>Delete All</li> <li>YES</li> <li>Select Delete All</li> <li>YES</li> <li>Select Delete All</li> <li>YES</li> <li>Select Delete All</li> <li>YES</li> <li>Select Delete All</li> <li>YES</li> <li>Select Delete All</li> <li>YES</li> <li>Select Delete All</li> <li>YES</li> <li>Select Delete All</li> <li>YES</li> <li>Select Delete All</li> <li>YES</li> <li>Select Delete All</li> <li>YES</li> <li>Select Delete All</li> <li>YES</li> <li>Select Delete All</li> <li>YES</li> </ul> |
| Show New Message Indicator as 3D<br>Animation | → 3D Display Setting → ■ → ON → ■                                                                                                    |

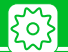

## **Menu Display Settings**

#### Start Here Start Here Start

| List View and Details View                | <ul> <li>Menu Display</li> <li>List or Detail</li> <li>Select View for menus from</li> <li>Settings</li> </ul>                                                                                                    |
|-------------------------------------------|----------------------------------------------------------------------------------------------------|
| Set Main Menu Theme                       | Theme → ■ → Select a theme → ■                                                                                                    |
| Change Icon Design (Original Theme)       | <ul> <li>Theme &gt;&gt; I &gt;&gt; Original Theme &gt;&gt; I &gt;&gt; Select a menu item &gt;&gt; I</li> <li>Set an image</li> <li>Change Main Menu icons to any preferred image.</li> </ul>                                                                                   |
| Change Background (Original Theme)        | <ul> <li>Theme &gt;&gt; I &gt;&gt; Original Theme &gt;&gt; I &gt;&gt; Background Image &gt;&gt; I &gt;&gt;</li> <li>Set an image</li> <li>Change Main Menu background to any preferred image.</li> </ul>                                                                       |
| Reset Original Theme Settings             | <ul> <li>Theme &gt;&gt; I &gt;&gt; Original Theme &gt;&gt; I &gt;&gt; Select a menu item &gt;&gt; IP</li> <li>Reset or All reset &gt;&gt; II &gt;&gt; YES &gt;&gt; II</li> <li>This procedure is only available when any Original theme settings have been changed.</li> </ul> |
| Save Last Selected Menu Item to<br>Memory | Memory Focus → ■ → ON → ■                                                                                                    |

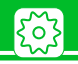

#### Start Here Start Here

| Add a Menu Item to Original Menu    | → <not recorded=""> → □ → □ to select a function → □ (→ YES → □)</not>                                                                                                    |
|-------------------------------------|----------------------------------------------------------------------------------------------------|
| Change Order of Original Menu Items | Select an item Image: Image: Imag |
| Cancel Original Menu Items          | Select an item Image: Image: Imag |
| Reset Original Menu                 | ▶ Reset Org. Menu  ▶ YES                                                                                                    |

### **Standby Indicators**

| Enable Indicator Selector | Settings >>>>>>>>>>>>>>>>>>>>>>>>>>>>>>>>>>>>                                                                                                    |
|---------------------------|----------------------------------------------------------------------------------------------------|
|                           | <ul> <li>The indicators at the top of Display are enabled by pressing in Standby. Use sto select an indicators and press in access the corresponding function.</li> </ul> |

## **Incoming Call/Message Alerts**

| Start Here Settings >> Incoming Call >> Incoming Call >> |                                                                                                    |
|----------------------------------------------------------------------------------------------------|----------------------------------------------------------------------------------------------------|
| Adjust Ringtone Volume                                                                                                    | ▶ Ring Volume ▶ ■ ▶ Phone, Video Call or Mail ▶ ■ ▶ □ to adjust                                      |
|                                                                                                    | <ul> <li>When Step is set, the ringtone volume increases every three seconds. When Silent</li> </ul> |
|                                                                                                    | is set, no ringtone sounds.                                                                          |

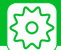

| Set a Ringtone                                             | <ul> <li>Select Ring Tone</li> <li>Phone, Video Call or Mail</li> <li>Select</li> <li>Ring Tone</li> <li>Select an item</li> <li>Select a folder</li> <li>Set a ringtone</li> </ul>                                                                                                    |
|------------------------------------------------------------|----------------------------------------------------------------------------------------------------|
| Set Random Playback of Melodies as<br>Ringtones            | <ul> <li>Select Ring Tone</li> <li>Phone, Video Call or Mail</li> <li>Select</li> <li>Ring Tone</li> <li>Random Melody</li> <li>Select a folder</li> <li>Melodies in the selected folder are played at random as ringtones.</li> </ul>                                                                                                    |
| Set Ringing Duration of Incoming<br>Message Ringtone       | <ul> <li>Mail Ring Time          Mail         Mail         Mail         N         N         N</li></ul>                                                                                                    |
| Set Vibration*                                             | <ul> <li>Vibrator &gt;&gt; Phone, Video Call or Mail &gt;&gt; Select a pattern &gt;&gt; When Melody Linkage is set, handset vibrates to the melody set as ringtone.</li> </ul>                                                                                                    |
| Set Illumination Color                                     | <ul> <li>Illumination </li> <li>Illumination </li> <li>Illumin</li></ul> |
| Set Illumination Pattern                                   | <ul> <li>Illumination &gt;&gt; • &gt;&gt; Set Pattern &gt;&gt; •&gt; Standard or Melody</li> <li>Linkage &gt;&gt; •</li> <li>Even when Melody Linkage is set, Illumination may not flash to the melody depending on the set ringtone.</li> </ul>                                                                                                    |
| Set Illumination to Flash for Missed<br>Calls/New Messages | Illumination Illumination Illumination Illumination Illumination Illumination                                                                                                    |

\* When Vibrator is not set to OFF, be careful not to let handset fall off a desk or slide too close to a stove, etc. when it vibrates.

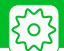

| Set an Incoming Call/Message Image                          | <ul> <li>▶ Select Ring Tone ▶ ■ ▶ Phone, Video Call or Mail ▶ ■ ▶ Select</li> <li>Calling Disp. or Select Receiving Disp. ▶ ■ (▶ My Picture or Videos ▶</li> <li>■) ▶ Set an image/video</li> </ul> |
|-------------------------------------------------------------|----------------------------------------------------------------------------------------------------|
| Show Phone Book Entry Images for<br>Incoming Calls/Messages | Disp. Phone Book Image  ■ → ON → ■                                                                                                    |

#### Start Here Start Here Settings Start Here

| Open New Mail Window by Opening<br>Handset     | Image: Setting When Open Image: Image: Image: Setting When Open Image: Image: Imag |
|------------------------------------------------|----------------------------------------------------------------------------------------------------|
| Open Missed Calls Window by<br>Opening Handset | ▶ Setting When Open ▶ ■ ▶ Display Missed Call ▶ ■ ▶ □                                                                                                    |

## **Answering Incoming Calls**

| Set to Answer Calls by Pressing Any<br>Key Except Send Key  | <ul> <li>Answer Setting </li> <li>Any Key Answer</li> <li>Answer incoming voice calls by pressing a key from </li> <li>, </li> <li>, </li></ul> |
|-------------------------------------------------------------|----------------------------------------------------------------------------------------------------|
| Set to Mute Ringtone by Pressing Any<br>Key Except Send Key | <ul> <li>▶ Answer Setting ▶ ■ ▶ Quick Silent ▶ ■</li> <li>• Mute the ringtone by pressing a key from ○ – ⑨, ★, ?&gt;&gt;&gt;, ♥ (for voice calls only), ♥, ♥, ♥ and ♥ or by opening handset.</li> </ul>                                                                                                    |

#### Start Here Settings Side-style Setting

| Set to Answer Calls by Opening | ▶ Setting When Open ▶ ■ ▶ Answer Incoming ▶ ■ ▶ □                      |
|--------------------------------|------------------------------------------------------------------------|
| Handset                        | <ul> <li>When set to OFF, operation follows Answer Setting.</li> </ul> |

#### **Manner Mode**

٤٥́З

Start Here 
Settings 
Incoming Call 
Incoming Call 
Incoming Call 
Incoming Call 
Incoming Call 
Incoming Call 
Incoming Call 
Incoming Call 
Incoming Call 
Incoming Call 
Incoming Call 
Incoming Call 
Incoming Call 
Incoming Call 
Incoming Call 
Incoming Call 
Incoming Call 
Incoming Call 
Incoming Call 
Incoming Call 
Incoming Call 
Incoming Call 
Incoming Call 
Incoming Call 
Incoming Call 
Incoming Call 
Incoming Call 
Incoming Call 
Incoming Call 
Incoming Call 
Incoming Call 
Incoming Call 
Incoming Call 
Incoming Call 
Incoming Call 
Incoming Call 
Incoming Call 
Incoming Call 
Incoming Call 
Incoming Call 
Incoming Call 
Incoming Call 
Incoming Call 
Incoming Call 
Incoming Call 
Incoming Call 
Incoming Call 
Incoming Call 
Incoming Call 
Incoming Call 
Incoming Call 
Incoming Call 
Incoming Call 
Incoming Call 
Incoming Call 
Incoming Call 
Incoming Call 
Incoming Call 
Incoming Call 
Incoming Call 
Incoming Call 
Incoming Call 
Incoming Call 
Incoming Call 
Incoming Call 
Incoming Call 
Incoming Call 
Incoming Call 
Incoming Call 
Incoming Call 
Incoming Call 
Incoming Call 
Incoming Call 
Incoming Call 
Incoming Call 
Incoming Call 
Incoming Call 
Incoming Call 
Incoming Call 
Incoming Call 
Incoming Call 
Incoming Call 
Incoming Call 
Incoming Call 
Incoming Call 
Incoming Call 
Incoming Call 
Incoming Call 
Incoming Call 
Incoming Call 
Incoming Call 
Incoming Call 
Incoming Call 
Incoming Call 
Incoming Call 
Incoming Call 
Incoming Call 
Incoming Call 
Incoming Call 
Incoming Call 
Incoming Call 
Incoming Call 
Incoming Call 
Incoming Call 
Incoming Call 
Incoming Call 
Incoming Call 
Incoming Call 
Incoming Call 
Incoming Call 
Incoming Call 
Incoming Call 
Incoming Call 
Incoming Call 
Incoming Call 
Incoming Call 
Incoming Call 
Incoming Call 
Incoming Call 
Incoming Call 
Incoming Call 
Incoming Call 
Incoming Call 
Incoming Call 
Incoming Call 
Incoming Call 
Incoming Call 
Incoming Call 
Incoming Call 
Incoming Call 
Incoming Call 
Incoming Call 
Incoming Call 
Incoming Call 
Incoming Call

| Set Manner Mode Type                                | <ul> <li>Manner Mode Set</li> <li>Select a Manner Mode</li> <li>When Super Silent is set, all tones emitted through the earpiece are also muted.</li> </ul>                                                                                                    |
|-----------------------------------------------------|----------------------------------------------------------------------------------------------------|
| Configure Original Manner Mode                      | → Manner Mode Set → ● → Original → ● → Set each item → □                                                                                                    |
| Set Time for Auto Manner Mode Start                 | <ul> <li>Manner Start Time → ■ → Start Time Set1 or Start Time Set2 → □</li> <li>→ □ → ■ → Enter time → ■ → □ → □ → 1 Time, Daily (■) or Select</li> <li>Day (□) → ■ → (Select day → □) → □</li> </ul>                                                                                |
| Set Time for Auto Manner Mode<br>Release            | <ul> <li>Manner Release Time → ■ → Release Time Set1 or Release Time Set2</li> <li>→ □ → □ → ■ → Enter time → □ → 1 Time, Daily (■) or Select</li> <li>Day (□) → ■ → (Select day → □) → □</li> </ul>                                                                                  |
| Toggle Auto Manner Mode Start and<br>Release On/Off | <ul> <li>Manner Start Time or Manner Release Time → ■ → Select an item → ∞</li> <li>On/off toggles each time you press ∞. Settings (e.g., time) are not updated.</li> <li>Use the following procedure to cancel all settings at once.</li> <li>→ Release All → ■ → YES → ■</li> </ul> |

Customization

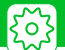

## **Checking Call Logs**

#### Start Here Settings Incoming Call Incoming Call

| Change Colors of Names, Phone                                   | Disp. Call/Receive No.                                                                                                    |
|-----------------------------------------------------------------|----------------------------------------------------------------------------------------------------|
| Numbers and E-mail Addresses in Call<br>and Message Log Windows | <ul> <li>Pressing 	☐ toggles the color palette between 16 colors and 256 colors.</li> <li>To reset the color settings to default, press 𝔄.</li> </ul> |

### **Sounds**

#### Start Here Settings >> Settings >> Setting

| Set to Play Charging Start/End Tones                      | Description of the second by ■ >>>>>>>>>>>>>>>>>>>>>>>>>>>>>>>>>>                                                                                                    |
|-----------------------------------------------------------|----------------------------------------------------------------------------------------------------|
| Sound Emitted at Level 1 for First<br>three Seconds       | <ul> <li>Volume Restriction &gt;&gt; <ul> <li>Applies to ring tone and alarm.</li> <li>After three seconds pass, ring tone and alarm sounds at set volume.</li> </ul> </li></ul>                                                                                                    |
| Start Here 🔳 >> Settings >> 🔳 >> Slide-style Setting >> 🔳 |                                                                                                    |
| Set Handset Open/Close Sound                              | <ul> <li>Slide Sound &gt;&gt; • &gt;&gt; Open Sound or Close Sound &gt;&gt; • &gt;&gt; Melody &gt;&gt;&gt;</li> <li>&gt;&gt;&gt; Select a sound &gt;&gt;&gt; •&gt;&gt; Ring Time &gt;&gt;&gt; •&gt;&gt; Select time sound emitted &gt;&gt;&gt; •</li> <li>&gt;&gt;&gt; Slide and close sounds not emitted when set OFF.</li> </ul> |

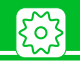

#### Start Here Start Here Start

| Record Sound to Set as Ringtone or<br>Outgoing Message | <ul> <li>Select an item          Image: YES     </li> <li>Press Image: to stop recording.</li> </ul> |
|--------------------------------------------------------|----------------------------------------------------------------------------------------------------|
| Play Recorded Sound                                    | Select an item with "★"                                                                              |
| Delete Recorded Sound                                  | Select an item with "★"  IP → Erase → I → YES → I                                                    |

### **Earphone-Microphone**

#### Start Here Settings >>

| Audio Output                                               | ★ External Connection ★ ■ ★ Headset Usage Setting ★ ■ ★ Headset+speaker or Headset Only ★ ■                                                                                                    |
|------------------------------------------------------------|----------------------------------------------------------------------------------------------------|
| Microphone Setting                                         | ★ External Connection ★ ■ ★ Headset Mic. Setting ★ ■ ★ Built-in Microphone or Headset Microphone ★ ■                                                                                                    |
| Answer Calls Automatically                                 | <ul> <li>▶ External Connection ⇒ ■ → Auto Answer Setting ⇒ ■ → Phone or</li> <li>Video Call ⇒ ■ → ON ⇒ ■ → Enter ring time</li> </ul>                                                                                                    |
| Save a Phone Number to Dial with an<br>Earphone-Microphone | <ul> <li>Dialing &gt;&gt; • &gt;&gt; Headset SW to Dial &gt;&gt; • &gt;&gt; Voice Call &gt;&gt; • &gt;&gt; &gt;&gt;</li> <li>Select a Phone Book search method &gt;&gt; • &gt;&gt; &gt;&gt;</li> <li>Select an entry &gt;&gt; • &gt;&gt;</li> <li>Select a phone number &gt;&gt; • •</li> </ul> |

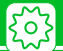

### Phone Book

| Set Preferred Search Method                         | [Phone Book Search] window (P. 2-21) → Select a search method → ♥ → OK → ■                                                                                                    |
|-----------------------------------------------------|----------------------------------------------------------------------------------------------------|
|                                                     | • To cancel the preferred search method, press $\fbox{pup}$ in Phone Book Search window, select the search method with " $\bigstar$ ," and then press $\boxdot$ .                                  |
| Change Group Name                                   | <ul> <li>[Phone Book Entry List] window (P. 2-21) → P → Group Setting → </li> <li>Select a group → </li> <li>⇒ Edit group name → </li> <li>The name remains the same only for No Group.</li> </ul> |
| Do Not Send Phone Book Entry<br>Images via Infrared | ■ >> Tools >> ■ >> Forwarding Image >> ■ >> OFF >> ■                                                                                                    |

# S! Addressbook Back-up

Start Here 
Start Here 
Start Here 
Start Here 
Start Here 
Start Here 
Start Here 
Start Here 
Start Here 
Start Here 
Start Here 
Start Here 
Start Here 
Start Here 
Start Here 
Start Here 
Start Here 
Start Here 
Start Here 
Start Here 
Start Here 
Start Here 
Start Here 
Start Here 
Start Here 
Start Here 
Start Here 
Start Here 
Start Here 
Start Here 
Start Here 
Start Here 
Start Here 
Start Here 
Start Here 
Start Here 
Start Here 
Start Here 
Start Here 
Start Here 
Start Here 
Start Here 
Start Here 
Start Here 
Start Here 
Start Here 
Start Here 
Start Here 
Start Here 
Start Here 
Start Here 
Start Here 
Start Here 
Start Here 
Start Here 
Start Here 
Start Here 
Start Here 
Start Here 
Start Here 
Start Here 
Start Here 
Start Here 
Start Here 
Start Here 
Start Here 
Start Here 
Start Here 
Start Here 
Start Here 
Start Here 
Start Here 
Start Here 
Start Here 
Start Here 
Start Here 
Start Here 
Start Here 
Start Here 
Start Here 
Start Here 
Start Here 
Start Here 
Start Here 
Start Here 
Start Here 
Start Here 
Start Here 
Start Here 
Start Here 
Start Here 
Start Here 
Start Here 
Start Here 
Start Here 
Start Here 
Start Here 
Start Here 
Start Here 
Start Here 
Start Here 
Start Here 
Start Here 
Start Here 
Start Here 
Start Here 
Start Here 
Start Here 
Start Here 
Start Here 
Start Here 
Start Here 
Start Here 
Start Here 
Start Here 
Start Here 
Start Here 
Start Here 
Start Here 
Start Here 
Start Here 
Start Here 
Start Here 
Start Here 
Start Here 
Start Here 
Start Here 
Start Here 
Start Here 
Start Here 
Start Here 
Start Here 
Start Here 
Start Here 
Start Here 
Start Here 
Start Here 
Start Here 
Start Here 
Start Here 
Start Here 
Start Here 
Start Here 
Start Here 
Start Here 
Start Here 
Start Here 
Start Here 
Start Here 
Start Here 
Start Here 
Start Here 
Start Here 
Start Here 
Start Here 
Start Here 
Start Here 
Start Here 
Start Here 
Start Here 
Start Here 
Start Here 
Start Here 
Start Here 
Start Here 
Start Here 
Start Here 
Start Here 
Start Here 
Start Here 
Start

| Set Auto Synchronize            | Auto Sync Settings → ■ → ON/OFF → ■ → ON → ■ → Enter                  |
|---------------------------------|-----------------------------------------------------------------------|
|                                 | cycle and day → ■) → Select synchronize type → ■ → YES → ■<br>(twice) |
| Check Auto Synchronize Settings | Auto Sync Settings  ► ■  Confirm Settings  ■                          |

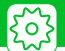

## **Outgoing Calls**

#### Start Here Settings >> Settings >> Start Here

| Save Touch Tones                                     | <ul> <li>Press and hold * to enter "P" (Pause).</li> </ul>                            |
|------------------------------------------------------|---------------------------------------------------------------------------------------|
| Set Numbers after "★" as Sub<br>Address              | Sub-address Setting  ■ >> ON >> ■                                                     |
| Save Area Code and Country Code as<br>Prefix Numbers | ▶ Prefix Setting ▶ ■ ▶ Select an item ▶ □ ▶ Enter name ▶ ■ ▶ Enter prefix numbers ▶ ■ |

### **International Calls**

#### Start Here Settings >> Settings >> Settings >> Settings >> Dialing >> Settings >> Settings

| Change International Access Code<br>Automatically Dialed with "+" | <ul> <li>→ Auto Int'l Call Set. → ■ → ON → ■ → Select a country code → ■</li> <li>→ 国際発信 → ■</li> </ul>                                                                                                    |
|-------------------------------------------------------------------|----------------------------------------------------------------------------------------------------|
|                                                                   | <ul> <li>When <i>OFF</i> is set, the international access code is not entered when you press and hold <u>O</u>.</li> <li>Select an international access code you set in <i>IDD Prefix Setting</i>.</li> </ul> |
| Change a Country Code                                             | ★ Country Code Setting ★ ■ ★ Select an item ★ □ ★ Enter country name ★ ■ ★ Enter country code ★ ■                                                                                                    |
|                                                                   | -                                                                                                    |

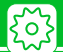

# **Call Settings**

Start Here Settings >> Settings >> Talk >> T

| Set Noise Reduction   | Noise Reduction → ■ → ON → ■                                                                                        |
|-----------------------|----------------------------------------------------------------------------------------------------|
| Set Weak Signal Alarm | Quality Alarm                                                                                                    |
|                       | <ul> <li>Calls may be disconnected without sounding the alarm when signal suddenly<br/>becomes too weak.</li> </ul> |
| Set Reconnection Tone | ▶ Reconnect Signal ▶ ■ ▶ High Tone or Low Tone ▶ ■                                                                  |
| Set a Hold Message    | <ul> <li>Set Hold Tone</li> <li>On Hold Tone</li> <li>Select a hold tone</li> <li>(&gt;)</li> </ul>                 |

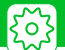

## Call Costs

#### Start Here ■ >> Settings >> ■ >> Call Time/Charge >> ■

| Set/Cancel a Maximum Call Cost    | Set Max Cost Limit → ■ → Enter Security Code → ■ → □ → □ →                                                                                                    |
|-----------------------------------|----------------------------------------------------------------------------------------------------|
| Linit                             | alarm volume M 🖾 (M) Enter PIN2 M 💷 M Set alarm tone M Set                                                                                                    |
|                                   | <ul> <li>A call ends automatically and <sup>C</sup>/<sub>a</sub> appears in Display when the total call cost exceeds the set maximum limit.</li> <li>When the set total call cost limit has been reached, all outgoing calls are disabled. To enable outgoing calls, set the maximum call cost limit to 0:</li> <li>Set Max Cost Limit &gt;&gt; •&gt; Enter Security Code &gt;&gt; •&gt; &gt;&gt; •&gt; •&gt; •&gt; Enter O</li> </ul> |
| Set Auto Reset of Total Call Cost | ★ Auto Reset Total Cost ★ ■ ★ Enter Security Code ★ ■ ★ Auto Reset ★ ■ ★ ON ★ ■ ★ Enter PIN2 ★ ■                                                                                                    |
|                                   | • When <b>ON</b> is set, the total call cost indication is automatically reset to zero at twelve midnight on the first day of each month.                                                                                                    |

\* Cost display may not be available depending on your subscription. If unavailable, you will also be unable to set a cost limit.

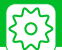

## Video Calls

#### Start Here Settings Video Call

| Set an Image to be Sent during Video<br>Calls                          | <ul> <li>Select Image</li> <li>Select an item</li> <li>Pre-installed or Original</li> <li> <ul> <li>Pre-installed</li> </ul> </li> </ul> |
|------------------------------------------------------------------------|----------------------------------------------------------------------------------------------------|
|                                                                        | <ul> <li>To set an image other than the preinstalled image:</li> <li>Original </li> <li>Change Setting </li> <li>Set an image</li> </ul> |
| Redial Automatically as Voice Call<br>When Video Call Connection Fails | ▶ Auto Redial as Voice ▶ ■ >> ON >> ■                                                                                                    |
| Set an Image to Appear in Main<br>Window                               | <ul> <li>Display Setting</li> <li>Main Display</li> <li>Other Side or My Side</li> <li> <ul> <li></li></ul></li></ul>                    |
| Automatically Switch to Handsfree<br>Mode in Video Calls               | Hands-free Switch  ■ → ON → ■                                                                                                    |

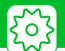

# **Global Roaming**

#### Start Here Settings Int'l Roaming Set Int'l Roaming Set Int'l Roam

| Set Operator                                            | <ul> <li><i>NW Search Mode Manual Manual</i></li></ul> |
|---------------------------------------------------------|----------------------------------------------------------------------------------------------------|
| Activate Network Re-search for an<br>Available Operator | <ul> <li>NW Search Mode          <ul> <li>Network Re-search</li> <li>Select an operator</li> <li>An operator is available when NW Search Mode is set to Manual.</li> </ul> </li> </ul>                                                                                                    |
| Set Priority for Operators                              | <ul> <li>PLMN Setting </li> <li>Select an operator </li> <li>Select a position on the priority list </li> <li>Select a position on the priority list </li> <li>When Auto or Network Re-search is set under NW Search Mode, you are automatically connected to the highest priority operator among available operators.</li> </ul>                                                                                                    |
| Show Operator Name While Roaming                        | Display Operator Name  ▶ ■ >> Display ON >> ■                                                                                                    |

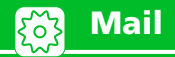

# S! Mail Settings

| Edit Header/Signature                    | <ul> <li>Header/Signature</li> <li>Header → ■</li> <li>Edit Header or Edit Signature</li> <li>Edit header/signature</li> <li>Edit header/signature</li> </ul>                                                                                                    |
|------------------------------------------|----------------------------------------------------------------------------------------------------|
| Insert Header/Signature<br>Automatically | Header/Signature Insert Setting Header or Signature Image: Signature Image: Signature Im |
| Set to Check Delivery                    | <ul> <li>S! Mail Settings &gt;&gt; Delivery Report &gt;&gt; ON &gt;&gt; ON</li> <li>After a recipient receives your S! Mail, a message titled S! Mail Report is sent to your handset.</li> </ul>                                                                                                    |

## **SMS Settings**

Start Here ☑ >> Mail Setting >> ■ >> SMS Settings >> ■

| Set to Check Delivery            | ► SMS Report Request ► ● ► ON ► ●                                                                          |
|----------------------------------|----------------------------------------------------------------------------------------------------|
|                                  | • After a recipient receives your SMS message, a message titled <i>SMS Report</i> is sent to your handset. |
| Set Server Storage Period of SMS | SMS Validity Period >>  Select a period >>                                                                 |
| Messages                         | • When <i>None</i> is set, SMS messages you send are not stored on the server.                             |
| Set SMS Input Language           | >> SMS Input Character >> • Japanese (70char.) or English (160char.)                                       |
|                                  |                                                                                                    |

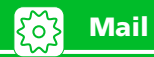

## **Incoming Message Settings**

#### Start Here ☑ Mail Setting ■

| Customize E-mail Address                                 | Custom Mail Address >> I >> Follow onscreen instructions                                                                                                    |
|----------------------------------------------------------|----------------------------------------------------------------------------------------------------|
| Set Priority When Receiving Messages<br>during Operation | <ul> <li>Receiving Setting</li> <li>Alarm Preferred or Operation Preferred</li> </ul>                                                                                                    |
| Do Not Show Image Indicators                             | Image/Keyword >> Image/Keyword >> Image Info >> Image Info >> Image Info >> Image Info >> Image Info >> Image Info >> Image Info >> Image Info >> Image Info >> Image Info >> Image Info >> Image Info >> Image Info >> Image Info >> Image Info >> Image Info >> Image Info >> Image Image I                                    |
| Show Keyword Indicators                                  | <ul> <li>Image/Keyword &gt;&gt; • Put a checkmark to Keyword Info &gt;&gt; Select a keyword entry field &gt;&gt; • Enter keyword &gt;&gt; • &gt;&gt; • </li> <li>When handset receives an S! Mail containing the specified keyword, a keyword indicator (10 - (20)) - (20) = (20)) = (20)) =</li></ul> |
| Delete Keywords                                          | <ul> <li>Image/Keyword </li> <li>Image/Keyword </li> <li>Image/Keyword <!--</th--></li></ul>                                                                                                    |
| Set Manual Receive                                       | <ul> <li>S! Mail Settings</li> <li>Message Download</li> <li>Manual</li> <li>Manual</li> <li>The entire text is receivable by user operation.</li> </ul>                                                                                                    |

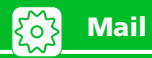

# **Reply Settings**

| Change Quotation Marks | ■ >> Mail Setting >> ■ >> Header/Signature >> ■ >> Edit Quotation |
|------------------------|-------------------------------------------------------------------|
|                        | Marks 🕨 🔳 🕨 Edit quotation mark 🕨 🔳                               |

### **Message View Settings & Others**

#### Start Here D >> Mail Setting >> •

| Set Number of Text Lines to Scroll   | Scroll → ■ → 1 Line, 3 Lines or 5 Lines → ■     |
|--------------------------------------|-------------------------------------------------|
| Set Font Size of Text                | Font Size      ■      Select a size      ■      |
| Set Message List View                | Mail List Disp.                                 |
|                                      | Subject, Name or Address 🕨 🔳                    |
| Play Attached Melodies Automatically | ▶ Start Attachment (auto) ▶ ■ >> ON >> ■        |
|                                      | Automatic play only for received mail.          |
| Check Mail Settings                  | Check Settings                                  |
| Reset Mail Settings                  | ▶ Reset ▶ ■ ▶ Enter Security Code ▶ ■ > YES > ■ |

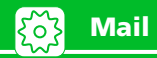

### **SMS Server Settings**

Start Here 
Start Here 
Start Here 
Start Here 
Start Here 
Start Here 
Start Here 
Start Here 
Start Here 
Start Here 
Start Here 
Start Here 
Start Here 
Start Here 
Start Here 
Start Here 
Start Here 
Start Here 
Start Here 
Start Here 
Start Here 
Start Here 
Start Here 
Start Here 
Start Here 
Start Here 
Start Here 
Start Here 
Start Here 
Start Here 
Start Here 
Start Here 
Start Here 
Start Here 
Start Here 
Start Here 
Start Here 
Start Here 
Start Here 
Start Here 
Start Here 
Start Here 
Start Here 
Start Here 
Start Here 
Start Here 
Start Here 
Start Here 
Start Here 
Start Here 
Start Here 
Start Here 
Start Here 
Start Here 
Start Here 
Start Here 
Start Here 
Start Here 
Start Here 
Start Here 
Start Here 
Start Here 
Start Here 
Start Here 
Start Here 
Start Here 
Start Here 
Start Here 
Start Here 
Start Here 
Start Here 
Start Here 
Start Here 
Start Here 
Start Here 
Start Here 
Start Here 
Start Here 
Start Here 
Start Here 
Start Here 
Start Here 
Start Here 
Start Here 
Start Here 
Start Here 
Start Here 
Start Here 
Start Here 
Start Here 
Start Here 
Start Here 
Start Here 
Start Here 
Start Here 
Start Here 
Start Here 
Start Here 
Start Here 
Start Here 
Start Here 
Start Here 
Start Here 
Start Here 
Start Here 
Start Here 
Start Here 
Start Here 
Start Here 
Start Here 
Start Here 
Start Here 
Start Here 
Start Here 
Start Here 
Start Here 
Start Here 
Start Here 
Start Here 
Start Here 
Start Here 
Start Here 
Start Here 
Start Here 
Start Here 
Start Here 
Start Here 
Start Here 
Start Here 
Start Here 
Start Here 
Start Here 
Start Here 
Start Here 
Start Here 
Start Here 
Start Here 
Start Here 
Start Here 
Start Here 
Start Here 
Start Here 
Start Here 
Start Here 
Start Here 
Start Here 
Start Here 
Start Here 
Start Here 
Start Here 
Start Here 
Start Here 
Start Here 
Start Here 
Start Here 
Start Here 
Start Here 
Start Here 
Start Here 
Start Here 
Start Here 
Start Here 
Start Here 
Start Here 
Start Here 
Start Here 
Start Here 
Start Here 
Start Here 
Start Here 
Start

| Change SMS Center Address               | ▶ 819066519300 ▶ ■ ▶ Enter SMS Center address ▶ ■ >                                                                  |
|-----------------------------------------|----------------------------------------------------------------------------------------------------|
|                                         | International or Unknown 🕨 🔳                                                                                         |
|                                         | <ul> <li>Address is 819066519300 by default. SMS may become unavailable if Center<br/>address is changed.</li> </ul> |
| Reset to SoftBank SMS Center<br>Address |                                                                                                    |

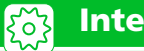

### Yahoo! Keitai & PC Site Browser

Start Here for Yahoo! Keitai) Press and hold 🖭 🕨 Browser Settings 🕨 🔳

Start Here for PC Site Browser Press and hold 🖙 >> PC Site Browser >> 🔳 >> PC Site Brw. Settings >> 🔳

| Set Scroll Unit/Speed                                        | Scroll → ■ → Whole Page, Half Page or Single Line → ■                                                                                                    |
|--------------------------------------------------------------|----------------------------------------------------------------------------------------------------|
| Set Whether to Show Images or Play<br>Melodies               | Downloads >> Images or Play Sounds >> Images or Play Sounds >> Image |
| Clear Cache                                                  | <ul> <li>Memory Manager</li> <li>Delete Cache</li> <li>Enter Security Code</li> <li>YES</li> <li>I</li> </ul>                                                                                                    |
| Delete Cookies                                               | ▶ Memory Manager ▶ ■ ▶ Delete Cookies ▶ ■ > YES ▶ ■                                                                                                    |
| Set Whether to Send Manufacture<br>Number                    | Security ▶ ■ >> Manufacture Number >> ■ >> ON or OFF >> ■                                                                                                    |
| Set Whether to Send Referer                                  | Security  Image: Image: Im         |
| Enable/Disable Cookies                                       | Security : Cookie Settings : Select an option :                                                                                                    |
| Set Whether to Activate Scripts                              | Security  Security  Sec                                                                                                    |
| Check Yahoo! Keitai/PC Site Browser<br>Settings              | Check Settings or Check PC Site Brw. Set                                                                                                    |
| Initialize Memory Status of Yahoo!<br>Keitai/PC Site Browser | Initialized Browser → ■ → Enter Security Code → ■ → YES → ■                                                                                                    |

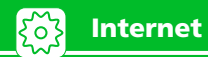

| Reset Yahoo! Keitai/PC Site Browser | ▶ Reset, or Reset PC Site Brw. Set ▶ ■ ▶ Enter Security Code ▶ ■ ▶ |
|-------------------------------------|--------------------------------------------------------------------|
| Settings                            | YES 🕨 🔳                                                            |

### Yahoo! Keitai

Start Here Press and hold 🗵 🕨 Browser Settings 🕨 🔳

| Set Font Size                       | ▶ Font Size ▶ ■ ▶ Select a size ▶ ■      |
|-------------------------------------|------------------------------------------|
| Set Flash <sup>®</sup> Sound On/Off | ▶ Flash Sound Effect ▶ ■ ▶ ON or OFF ▶ ■ |

#### PC Site Browser

Start Here Press and hold 🖙 >> PC Site Browser >> 🔳 >> PC Site Brw. Settings >> 🔳

| Do Not Show Alert When Activating<br>PC Site Browser & Switching Browsers | Warning Messages  ■ → OFF → ■                                                                           |
|---------------------------------------------------------------------------|----------------------------------------------------------------------------------------------------|
| Set Page Layout                                                           | Display Mode Settings       >>     PC Screen or Small Screen       >>     >>       Select a size     >> |

#### **Network Connection Settings**

| Set Whether to Send Location<br>Information | <ul> <li>Settings</li> <li>Send Location Info</li> <li>Enter Security Code</li> <li>Confirm, Send or Not Send</li> </ul> |
|---------------------------------------------|----------------------------------------------------------------------------------------------------|
|                                             | Set to <i>Confirm</i> or <i>Send</i> to obtain information.                                                              |

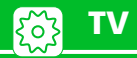

## **Channel List**

#### Start Here Start Here Start Here

| Change Title of Channel List                 | Select a channel list                                                                                                    |
|----------------------------------------------|----------------------------------------------------------------------------------------------------|
| Delete a Channel List                        | <ul> <li>Select a channel list</li> <li>Delete This</li> <li>YES</li> <li>The currently used channel list cannot be deleted.</li> </ul>                                                                    |
| Assign Channels to Remote Control<br>Numbers | <ul> <li>▶ Select a channel list ▶</li></ul>                                                                                                    |
| Delete a Channel                             | <ul> <li>▶ Select a channel list ▶ 	 P → Select a channel ▶ 	 P → Delete This &gt; </li> <li>▶ YES &gt; ■</li> <li>• Delete a channel from any channel list except for the currently used list.</li> </ul> |

# Image & Sound

Start Here Start Here Start Here

| Set Subtitle Display    | Subtitles → ● → ON (Wide: Bottom), ON (Wide: Top) or OFF → ●   |
|-------------------------|----------------------------------------------------------------|
| Set Sound Effect        | TV Effect >> Sound Effect >> Select an effect >> I             |
| Set Visual Image Effect | TV Effect → ■ → Visual Image Effect → ■ → Select an effect → ■ |

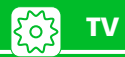

| Save Battery by Dimming Backlight                                       | ► ECO Mode → ● → YES → ●                                                                             |
|-------------------------------------------------------------------------|----------------------------------------------------------------------------------------------------|
|                                                                         | <ul> <li>Following these steps when ECO Mode is on will cancel ECO Mode.</li> </ul>                  |
| Keep Backlight Lighted While                                            | Þ Display Light 🕨 🔳 🕨 Constant Light 🕨 🔳                                                             |
| Watching TV                                                             | • ECO Mode must be off to set Display Light.                                                         |
| Set Time Backlight Stays Lit While<br>Watching TV                       | <ul> <li>Display Light</li> <li>Lighting Duration</li> <li>Enter lighting time</li> <li>I</li> </ul> |
|                                                                         | • ECO Mode must be off to set Display Light.                                                         |
| Show/Hide Icons in Landscape View                                       | >> Icon Always Show >>  >> ON or OFF >>  >>  >>  >>  >>  >>  >>  >>  >>  >                           |
|                                                                         | Icons other than for program title no longer appear if set to OFF.                                   |
| Set TV to Pause or Continue for<br>Incoming Calls (Time Shift Playback) | ▶ Time Shift Setup ▶ ■ ▶ Auto ON or Auto OFF ▶ ■                                                     |

# Data Broadcasts

| Start Here 🔳 🧦 TV 🔅 🔳 🕨 User Settings 🔅 🔳 🕨 Data BC Settings 🕨 🔳     |                                                                                                    |
|----------------------------------------------------------------------|----------------------------------------------------------------------------------------------------|
| Set Whether to Show Images in Pages<br>Accessed from Data Broadcasts | Set Image Disp.  Image Disp.  < |
| Enable/Disable Sound Effects of Data<br>Broadcasts                   | Sound Effect  ■ >> ON or OFF  ■                                                                                                    |

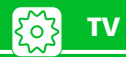

| Set Whether or Not to Show | ▶ Reset Disp. Set. ▶ ■ >> YES or NO >> ■                                                                                                    |
|----------------------------|----------------------------------------------------------------------------------------------------|
| Confirmation Window Again  | <ul> <li>Once you select YES (By default) in a confirmation window for accessing a web page from Data Broadcast, the window no longer appears. Use this procedure to set the window to reappear.</li> </ul> |

## **Recording Programs**

| Continue/End Recording at Low | ■ >> TV >> ■ >> User Settings >> ■ >> Rec. While Low Battery >> ■ |
|-------------------------------|-------------------------------------------------------------------|
| Battery                       | >> ON or OFF >>                                                   |

### **Other Settings**

Start Here ■ >> TV >> ■ >> User Settings >> ■

| Check TV Settings           | Check TV Settings                                                                                                    |
|-----------------------------|----------------------------------------------------------------------------------------------------|
| Reset Channel Settings      |                                                                                                    |
|                             |                                                                                                    |
| Clear Data Broadcast Memory | ▶ Reset Storage Area ▶ ■ >> Select an affiliated station >>                                                                                                    |
|                             | <ul> <li>To select Delete This</li> <li>Delete This</li> <li>YES</li> <li>E</li> </ul>                                                                                                    |
|                             | • To select <i>Delete All</i>                                                                                                    |
|                             | Delete All Delete All |
| Rest TV Settings            |                                                                                                    |

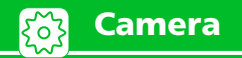

# **Camera/Video Settings**

| Reduce Flicker    | <ul> <li>Camera Style</li> <li>[BI-DO-RI Viewfinder] (P. 7-6), [Photo Viewfinder] (P. 7-8), [Continuous Viewfinder] (P. 7-13) or [Movie Viewfinder] (P. 7-10) </li> <li>Settings → Flicker → House Auto, Mode 1(50Hz) or Mode 2(60Hz) → House Auto, Mode 1(50Hz)</li> </ul>                                                                                                    |
|-------------------|----------------------------------------------------------------------------------------------------|
|                   | <ul> <li>Cellular Style</li> <li>[BI-DO-RI Viewfinder] (P. 7-7), [Photo Viewfinder] (P. 7-9), [Continuous Viewfinder] (P. 7-13) or [Movie Viewfinder] (P. 7-11) </li> <li>Image: Provide the state of the state of th</li></ul> |
| Set Shutter Sound | ● Camera Style<br>[BI-DO-RI Viewfinder] (P. 7-6), [Photo Viewfinder] (P. 7-8), [Continuous<br>Viewfinder] (P. 7-13) or [Movie Viewfinder] (P. 7-10) → ③ → Shutter<br>Sound →  → Select a shutter sound →                                                                                                    |
|                   | <ul> <li>Cellular Style</li> <li>[BI-DO-RI Viewfinder] (P. 7-7), [Photo Viewfinder] (P. 7-9), [Continuous Viewfinder] (P. 7-13) or [Movie Viewfinder] (P. 7-11) </li> <li>Image: Sound → Image: Select a shutter sound → Image: Image: Ima</li></ul> |

| Camera                                                            |                                                                                                    |
|-------------------------------------------------------------------|----------------------------------------------------------------------------------------------------|
| Set View When Shooting With<br>Handset Closed                     | Camera Style     [BI-DO-RI Viewfinder] (P. 7-6), [Photo Viewfinder] (P. 7-8), [Continuous     Viewfinder] (P. 7-13) or [Movie Viewfinder] (P. 7-10)      → Icon Always     Show → IIIIIIIIIIIIIIIIIIIIIIIIIIIIIIIIIII                                                                                                    |
|                                                                   | <ul> <li>The following indicators appear when set to <i>OFF</i>.</li> <li>●BI-DO-RI Viewfinder</li> <li>BI-DO-RI indicator</li> <li>●Movie Viewfinder</li> <li>Shooting time</li> </ul>                                                                                                    |
|                                                                   | <ul> <li>Cellular Style</li> <li>[BI-DO-RI Viewfinder] (P. 7-7), [Photo Viewfinder] (P. 7-9), [Continuous Viewfinder] (P. 7-13) or [Movie Viewfinder] (P. 7-11) </li> <li>Image: Physical Style</li> <li>Image: Physical Style</li> <li>Image: P</li></ul> |
| Set Shooting Interval/Number of Sti<br>Images for Continuous Mode | <ul> <li>II ● Camera Style</li> <li>[Continuous Viewfinder] (P. 7-13) → ● → Interval/Number → ●</li> <li>Shot Interval → ● 0.5 Seconds, 1.0 Seconds or 2.0 Seconds → ●</li> <li>→ Shot Number → ● → Set number with □ (Bottom) or □ (Top) →</li> <li>● Cellular Style</li> </ul>                                                                                                    |
|                                                                   | [Continuous Viewfinder] (P. 7-13)        Interval/Number        Image: Shot         Interval        Image: Shot       Interval        Image: Shot         Number        Image: Shot       Image: Shot       Image: Shot         Number        Image: Shot       Image: Shot       Image: Shot         Number        Image: Shot       Image: Shot       Image: Shot                                                                                                    |

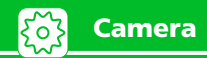

# File Storage

| Toggle Whether to Automatically<br>Save Still Image/Video | <ul> <li>Camera Style</li> <li>[BI-DO-RI Viewfinder] (P. 7-6), [Photo Viewfinder] (P. 7-8), [Continuous Viewfinder] (P. 7-13) or [Movie Viewfinder] (P. 7-10) </li> <li>→ Auto Save Set → → → ON or OFF → → → → → → → → → → → → → → → → → →</li></ul>                                                                                                    |
|-----------------------------------------------------------|----------------------------------------------------------------------------------------------------|
|                                                           | <ul> <li>Cellular Style</li> <li>[BI-DO-RI Viewfinder] (P. 7-7), [Photo Viewfinder] (P. 7-9), [Continuous</li> <li>Viewfinder] (P. 7-13) or [Movie Viewfinder] (P. 7-11) </li> <li>Movie Viewfinder] (P. 7-11) </li> <li>Movie Viewfinder] (P. 7-111) </li> <li>Movie Viewfinder] (P. 7-111) </li> <li>M</li></ul> |
| Set Still Image/Video Save<br>Destination                 | <ul> <li>Camera Style</li> <li>[BI-DO-RI Viewfinder] (P. 7-6), [Photo Viewfinder] (P. 7-8), [Continuous Viewfinder] (P. 7-13) or [Movie Viewfinder] (P. 7-10)  Select to Save  Select INBOX to save to memory card.</li> <li>Cellular Style</li> <li>[BI-DO-RI Viewfinder] (P. 7-7), [Photo Viewfinder] (P. 7-9), [Continuous Viewfinder] (P. 7-13) or [Movie Viewfinder] (P. 7-11)  Select to</li> </ul>                                                                                                    |
|                                                           | Save  →  Phone or microSD  →  Select folder  →  • Select INBOX to save to memory card.                                                                                                    |

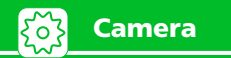

## **Snap Viewer**

| Hide Guide at Top of Landscape View | ● Camera Style<br>[Snap Viewer] (P. 7-19)                 |
|-------------------------------------|-----------------------------------------------------------|
|                                     | This setting returns to <i>ON</i> when viewer is ended.   |
|                                     | Cellular Style                                            |
|                                     | [Snap Viewer] (P. 7-20) 🕨 🕫 🕨 Display Icons 🕨 🔳 🕨 OFF 🕨 🔳 |
|                                     | This setting returns to ON when viewer is ended.          |

\* When at full size in zoom view, the guide appears even when *Display Icons* is set to *OFF*.

## **Playback Window**

| Change Playback Window Mode<br>(Video Playback)     | [Video Player Playback] window (P. 9-5) 	→                                                               |
|-----------------------------------------------------|----------------------------------------------------------------------------------------------------|
| Change Design of Playback Window<br>(Song Playback) | [Music Player Playback] window (P. 9-5) → 🗊 → Action Setting → 🔳 → Change Skin → 🔳 → Select a design → 🔳 |
| Set Image Display Size (Video<br>Playback)          | [Video Player Playback] window (P. 9-5)                                                                  |

## When Running S! Appli

#### Start Here S! Appli >> Settings >> I

| Set Sound Volume          | Sound/Vib Settings → ■ → Volume → ■ → □ to adjust volume → ■                                                   |
|---------------------------|----------------------------------------------------------------------------------------------------|
| Set Vibration             | Sound/Vib Settings  I I I I I I I I I I I I I I I I I I I                                                      |
| Set Backlight             | Backlight Settings      ■      Switch ON/OFF      ■      Always ON,     Always OFF or Link To Phone Set.     ■ |
| Set Blinking of Backlight | Backlight Settings     Bink     Blink     Blink     Box     ON or OFF     D                                    |

#### Start Here 🔳 🕨 S! Appli 🕨 🔳 🕨 S! Appli List 🕨 🔳

| Allow/Prohibit S! Appli to Connect to<br>Network         | <ul> <li>Select an S! Appli</li> <li>Security Settings</li> <li>Net Access</li> <li>All Permit, Prompt at 1st only, Prompt each time or Disable</li> </ul>      |
|----------------------------------------------------------|----------------------------------------------------------------------------------------------------|
| Allow/Prohibit S! Appli to Write<br>Personal Information | <ul> <li>Select an S! Appli</li> <li>Security Settings</li> <li>Write User Data</li> <li>All Permit, Prompt at 1st only, Prompt each time or Disable</li> </ul> |
| Reset Security Settings of S! Appli                      | Select an S! Appli                                                                                                    |

## S! Appli Settings

Start Here 
Start Here 
Start Here 
Start Here 
Start Here 
Start Here 
Start Here 
Start Here 
Start Here 
Start Here 
Start Here 
Start Here 
Start Here 
Start Here 
Start Here 
Start Here 
Start Here 
Start Here 
Start Here 
Start Here 
Start Here 
Start Here 
Start Here 
Start Here 
Start Here 
Start Here 
Start Here 
Start Here 
Start Here 
Start Here 
Start Here 
Start Here 
Start Here 
Start Here 
Start Here 
Start Here 
Start Here 
Start Here 
Start Here 
Start Here 
Start Here 
Start Here 
Start Here 
Start Here 
Start Here 
Start Here 
Start Here 
Start Here 
Start Here 
Start Here 
Start Here 
Start Here 
Start Here 
Start Here 
Start Here 
Start Here 
Start Here 
Start Here 
Start Here 
Start Here 
Start Here 
Start Here 
Start Here 
Start Here 
Start Here 
Start Here 
Start Here 
Start Here 
Start Here 
Start Here 
Start Here 
Start Here 
Start Here 
Start Here 
Start Here 
Start Here 
Start Here 
Start Here 
Start Here 
Start Here 
Start Here 
Start Here 
Start Here 
Start Here 
Start Here 
Start Here 
Start Here 
Start Here 
Start Here 
Start Here 
Start Here 
Start Here 
Start Here 
Start Here 
Start Here 
Start Here 
Start Here 
Start Here 
Start Here 
Start Here 
Start Here 
Start Here 
Start Here 
Start Here 
Start Here 
Start Here 
Start Here 
Start Here 
Start Here 
Start Here 
Start Here 
Start Here 
Start Here 
Start Here 
Start Here 
Start Here 
Start Here 
Start Here 
Start Here 
Start Here 
Start Here 
Start Here 
Start Here 
Start Here 
Start Here 
Start Here 
Start Here 
Start Here 
Start Here 
Start Here 
Start Here 
Start Here 
Start Here 
Start Here 
Start Here 
Start Here 
Start Here 
Start Here 
Start Here 
Start Here 
Start Here 
Start Here 
Start Here 
Start Here 
Start Here 
Start Here 
Start Here 
Start Here 
Start Here 
Start Here 
Start Here 
Start Here 
Start Here 
Start Here 
Start Here 
Start Here 
Start Here 
Start Here 
Start Here 
Start Here 
Start Here 
Start Here 
Start Here 
Start Here 
Start Here 
Start Here 
Start Here 
Start Here 
Start Here 
Start Here 
Start

| Reset S! Appli Settings | >>       Reset       >>       >>       Set to Default       >>       >>       Enter Security Code       >>       >>         YES       >>         >>       >>       >>       >>       >>       >>       >>       >>       >>       >>       >>       >>       >>       >>       >>       >>       >>       >>       >>       >>       >>       >>       >>       >>       >>       >>       >>       >>       >>       >>       >>       >>       >>       >>       >>       >>       >>       >>       >>       >>       >>       >>       >>       >>       >>       >>       >>       >>       >>       >>       >>       >>       >>       >>       >>       >>       >>       >>       >>       >>       >>       >>       >>       >>       >>       >>       >>       >>       >>       >>       >>       >>       >>       >>       >>       >>       >>       >>       >>       >>       >>       >>       >>       >>       >>       >>       >>       >>       >>       >>       >>       >>       >>       >>       >>       >> |
|-------------------------|----------------------------------------------------------------------------------------------------|
| Delete All S! Appli     | <ul> <li><i>Reset</i></li> <li><i>Delete All S! App</i></li> <li><i>Enter Security Code</i></li> <li><i>YES</i></li> </ul>                                                                                                    |

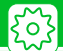

### **S! Quick News**

#### Start Here Start Here Start

| Hide S! Quick News in Standby                 |                                                                                                    |
|-----------------------------------------------|----------------------------------------------------------------------------------------------------|
| Set Ticker Speed                              | Standby Settings → ■ → Speed Settings → ■ → Fast, Normal or Slow → ■ (twice)                                          |
| Set Information to appear in S! Quick<br>News | Standby Settings → ■ → Unread & Read Set. → ■ → Unread Only or Unread & Read → ■ (twice)                              |
| Hide S! Quick News Images                     | ▶ Set Image Disp. ▶ ■ >> OFF >> ■ (twice)                                                                             |
| Reset S! Quick News Registered<br>Contents    | <ul> <li>Del. Quick News</li> <li>YES</li> <li>(twice)</li> <li>Enter Security Code</li> <li>(three times)</li> </ul> |

## S! Info Channel

| Start Here 🔳 🕨 Entertainment 🕨 🔳 🕨 S! Info Ch./Weather 🕨 🔳 🕨 Settings 🕨 🔳 |                                                                                                    |
|---------------------------------------------------------------------------|----------------------------------------------------------------------------------------------------|
| Set Whether to Display Shortcut for<br>New Received Information           | S! Information Notif. Den I Den OFF Den I Den I DEN I DEN I |
| Set Font Size for Web Pages                                               | ▶ Font Size ▶ ■ ▶ Select font size ▶ ■                                                                                                    |

#### Start Here Start Here Start

| Set Font Size for Ticker | ➤ Character Size >> ■ >> Separate Setting >> ■ >> S! Info Ch. >> ■ >> |
|--------------------------|-----------------------------------------------------------------------|
|                          | Select font size 🎔 🔳 🎔 🖾                                              |

### **Weather Indicators**

| Start Here ■ >> Entertainment >> ■ >> S! Info Ch./Weather >> ■ >> Weather Indicator >> ■ >> Settings >> ■ |                                                |
|----------------------------------------------------------------------------------------------------|------------------------------------------------|
| Set Whether to Automatically Update<br>Weather Information                                                | Weather Update → ■ → ON or OFF → ■ (→ YES → ■) |
| Set Whether to Display Weather<br>Indicators in Standby                                                   | Standby Setting  ■ >> ON or OFF >> ■           |
| Set Whether to Display Shortcut for<br>Received New Weather Information                                   | Weather Notif. ON or OFF                       |

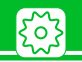

## Text Entry

Start Here 
Start Here 
Start Here 
Start Here 
Start Here 
Start Here 
Start Here 
Start Here 
Start Here 
Start Here 
Start Here 
Start Here 
Start Here 
Start Here 
Start Here 
Start Here 
Start Here 
Start Here 
Start Here 
Start Here 
Start Here 
Start Here 
Start Here 
Start Here 
Start Here 
Start Here 
Start Here 
Start Here 
Start Here 
Start Here 
Start Here 
Start Here 
Start Here 
Start Here 
Start Here 
Start Here 
Start Here 
Start Here 
Start Here 
Start Here 
Start Here 
Start Here 
Start Here 
Start Here 
Start Here 
Start Here 
Start Here 
Start Here 
Start Here 
Start Here 
Start Here 
Start Here 
Start Here 
Start Here 
Start Here 
Start Here 
Start Here 
Start Here 
Start Here 
Start Here 
Start Here 
Start Here 
Start Here 
Start Here 
Start Here 
Start Here 
Start Here 
Start Here 
Start Here 
Start Here 
Start Here 
Start Here 
Start Here 
Start Here 
Start Here 
Start Here 
Start Here 
Start Here 
Start Here 
Start Here 
Start Here 
Start Here 
Start Here 
Start Here 
Start Here 
Start Here 
Start Here 
Start Here 
Start Here 
Start Here 
Start Here 
Start Here 
Start Here 
Start Here 
Start Here 
Start Here 
Start Here 
Start Here 
Start Here 
Start Here 
Start Here 
Start Here 
Start Here 
Start Here 
Start Here 
Start Here 
Start Here 
Start Here 
Start Here 
Start Here 
Start Here 
Start Here 
Start Here 
Start Here 
Start Here 
Start Here 
Start Here 
Start Here 
Start Here 
Start Here 
Start Here 
Start Here 
Start Here 
Start Here 
Start Here 
Start Here 
Start Here 
Start Here 
Start Here 
Start Here 
Start Here 
Start Here 
Start Here 
Start Here 
Start Here 
Start Here 
Start Here 
Start Here 
Start Here 
Start Here 
Start Here 
Start Here 
Start Here 
Start Here 
Start Here 
Start Here 
Start Here 
Start Here 
Start Here 
Start Here 
Start Here 
Start Here 
Start Here 
Start Here 
Start Here 
Start Here 
Start Here 
Start Here 
Start Here 
Start Here 
Start Here 
Start Here 
Start Here 
Start Here 
Start Here 
Start Here 
Start Here 
Start Here 
Start Here 
Start Here 
Start

| Set Text Input Method                                   | ▶ Input Mode ▶ ■ ▶ Select an input method ▶ ■                                                                                     |
|---------------------------------------------------------|----------------------------------------------------------------------------------------------------|
| Set Conversion                                          | Conversion D ON or OFF D                                                                                                    |
| Set to Show T9 Suggestion Words in<br>Kanji or Hiragana | ▶ T9 Change Mode ▶ ■ ▶ T9 Kanji Change Mode or T9 Kana Change Mode ▶ ■                                                            |
| Clear Learning History                                  | <ul> <li>Clear Learned</li> <li>Enter Security Code</li> <li>T9/Conversion/Pic. or Kana/Kanji Change/Face</li> </ul>              |
| Change Font Size                                        | ➤ CHG Input Size  ► ■ >> Select a size                                                                                            |
| Set Auto Cursor Movement in 5-Touch<br>Mode             | <ul> <li>Auto Cursor          Fast, Normal, Slow or OFF     </li> <li>Set speed cursor moves when entering characters.</li> </ul> |

# <u>Key</u>

#### Start Here Settings >> Settings >> Setting >> Setting >

| Set Key Sound Off                           | ★ Keypad Sound ★ ■ ★ OFF ★ ■                                                                                                    |
|---------------------------------------------|----------------------------------------------------------------------------------------------------|
| Change Function Assigned to Shortcut<br>Key | <ul> <li>Shortcut-key Setting</li> <li>Select a function</li> <li>YES</li> <li>Alternatively, press and hold          <ul> <li>In Standby to set Shortcut-key Setting.</li> </ul> </li> <li>To return to original settings, press          <ul> <li>select Reset Shortcut-Key, and press</li> </ul> </li> </ul> |

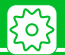

# Osaifu-Keitai®

| Set illumination for IC Card               | ■  → Tools  →  ■  → Osaifu-Keitai  →  ■  → IC Card Illumination  →  ■  →  ON or OFF  →  ■                                         |
|--------------------------------------------|----------------------------------------------------------------------------------------------------|
| Delete all Lifestyle-Appli                 | ■ → S! Appli → ■ → Settings → ■ → Reset → ■ → Delete All<br>LifeApp → ■ → Enter Security Code → ■ → YES → ■                       |
| Set Whether to Enable Opening from Browser | ■ >> Tools >> ■ >> Osaifu-Keitai >> ■ >> Interface Settings >> ■ >><br>Enter Security Code >> ■ >> Browser >> ■ >> ON or OFF >> ■ |

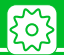

## **Resetting Handset**

| Reset All Settings to Default        |                                                                                        |
|--------------------------------------|----------------------------------------------------------------------------------------|
| Initialize Handset to Default Status | Initialize                                                                             |
|                                      |                                                                                        |
|                                      | • When the initialization is completed, handset automatically shuts down and restarts. |
|                                      | When handset is initialized, all data downloaded and saved on handset are deleted      |
|                                      | and cannot be restored.                                                                |
|                                      | Your Security Code will also be reset to default.                                      |